## **Adding Holder Files**

Here is the procedure for adding a new holder type to the JEOL JEM 3200FS:

- 1. Run the gioniotools program which is located in C:/JEOL/TOOL. The password is gonio.
- 2. Click the "Edit of holder data" (may not always be necessary) and then enter appropriate values for the new holder. For example, the following might be an entry for the Gatan model 626 cryo-holder:

| Holder model        |     | Gatan           |
|---------------------|-----|-----------------|
| Holder name         |     | 626 cryo-holder |
| Objective Polepiece |     | 0: UHR          |
| Tilt-X Angle        | -30 | +30             |

NOTE: Our pole piece will ALWAYS be "UHR."

3. Save the work. You MUST add the ".idx" extension to the filename, or else TEMcon will not try to read the file.